## **Abilitazione Filtro Vacanze**

Accedere ai filtri dal menu presente a sinistra della schermata prima sulla voce **Posta** e poi sulla voce **Filtri** come in **Figura 1**.

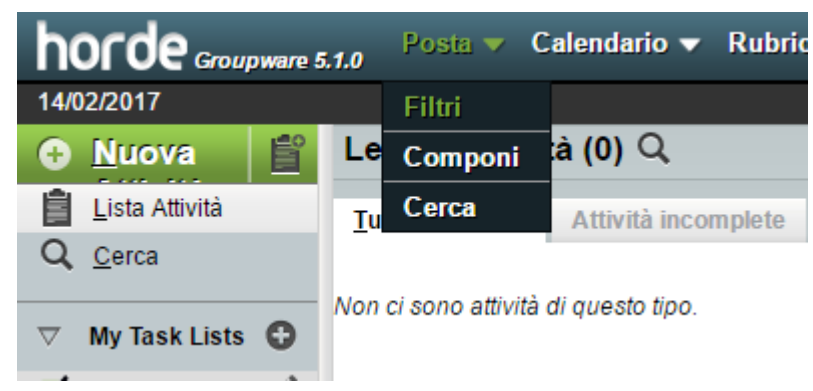

## **Figura 1** Cliccare su Vacanza

| Nuova                                                      | Vacanze [Disattivato] 🕢                                                                        |
|------------------------------------------------------------|------------------------------------------------------------------------------------------------|
| Regole del Filtro Lista bianca                             | Impostazioni di Base Impostazioni avanzate                                                     |
| Lista nera                                                 | Inizio vacanza: Luglio 🔻 1 🔻 AAAA 🔻 🚞                                                          |
| <ul> <li><u>V</u>acanze</li> <li><u>I</u>noltra</li> </ul> | Fine del periodo di vacanza: Settembre ▼ 1 ▼ AAAA ▼ mm                                         |
| ⊘ S <u>p</u> am                                            | * Oggetto del messaggio da inviare:                                                            |
| Script                                                     |                                                                                                |
|                                                            |                                                                                                |
|                                                            |                                                                                                |
|                                                            | You can use placeholders like %NAME% in the vacation message. See the online help for details. |
|                                                            | Salva Salva e Attiva Torna al Elenco Filtri                                                    |
|                                                            |                                                                                                |

Inserire la data di inizio, di fine, e l'oggetto e testo del messaggio di risposta che verrà inviato in automatico a chi ci scrive durante il periodo che indichiamo. Cliccare su **Impostazioni Avanzate** 

| horde Groupware 5.1.0 Posta - Calendario - Rubrica - Attività - Note - Others - 🌣 |                                                |  |
|-----------------------------------------------------------------------------------|------------------------------------------------|--|
| 14/02/2017                                                                        |                                                |  |
| Nuova                                                                             | Vacanze [Disattivato] 🚱                        |  |
| Regole del Filtro                                                                 | Impostazioni di Base Impostazioni avanzate     |  |
| ⊘ Lista bianca                                                                    |                                                |  |
| 🙁 Lista nera                                                                      | * Miei indirizzi di posta: ****** @uniroma2.it |  |
| 🖀 <u>V</u> acanze                                                                 | - *********@uniroma2.it                        |  |
| ➡ Inoltra                                                                         |                                                |  |
| 🖉 S <u>p</u> am                                                                   |                                                |  |
| Script                                                                            | indirizzo                                      |  |
|                                                                                   |                                                |  |
|                                                                                   | Salva Salva e Attiva Torna al Elenco Filtri    |  |
|                                                                                   |                                                |  |

Ed inseriamo i nostri possibili indirizzi email (es. cognome@amm.uniroma2.it e nome.cognome@uniroma2.it)

Nel numero di giorni inserire dopo quanti giorno dovrà riinviare l'avviso se la persona ci dovesse scrivere piu' volte.

Cliccare su **Salva** o su **Salva e Attiva** se vogliamo che il filtro sia subito funzionante